CALS Jr を使用して CAD 図面ファイルから JPEG ファイルを作成する方法

CALS Jr を起動して CAD 図面ファイルを読み込みます。 画面右側のコマンドバーで「JPEG 出力」、「イメージ出力」とクリックします。

## イメージ出力 🔹 JPEG出力

画像出力ウィンドウが表示されるので、画像サイズと保存場所を指定して、OK ボタンを押すと JPEG ファイルが作成されます。

| 画像出力                              | 出力ファイルの指定 |
|-----------------------------------|-----------|
| 出力ファイル名: C:¥Documents a¥新規図面1.jpg |           |
| ファイルタイブ: JPEG 画像設定(U)             | 画像サイズの指定  |
| 出力設定                              |           |
| 画像サイズ: 幅(1): 400 高さ(日): 300       |           |
| ○ 全レイヤを出力( <u>A</u> )             |           |
| ◎ 可視状態のレイヤのみ出力(型                  |           |
| OKキャンセル                           |           |